#### IFrom Running SafeMode on MacOS to 64bit AND how to install the New Mac based Mids - Help & Support - Homecoming

This is The EXACT step by step I took in order to get all the systems going... The only snag I could image is with Operating Systems, but Wine 4.xx works on macOS 10.8 to 10.14 (*Wine won't work on macOS Catalina 10.15*), <u>Directly from Wine's Own Site</u> and no worries, there is a solution, but my understanding/resource is Homebrew and Wine 4.xx that makes the magic happen.. Multiple programs and ways can possibly achieve this..

# \*\*Had a few Emails asking steps and such, so I narrowed down the details, to ONLY what is needed... My guide is longer for the purpose of beginners, as many are written as if Experience is a Given, I tried hard not to do that, as Im just "The Troubleshoot Guy"...\*\*

It's frustrating getting this to work out, I feel ya on that, So I'll type this up as if I've got it installed, am uninstalling it, making sure the pieces that are left behind get erased as well(some manual bits) and then how to reinstall and setup from scratch.. I'll be as detailed and concise as I can, I'll assume you have the new IslandRum they posted on the forums, and the other software I'm going to be referring too, <u>Here's a link to my GoogleDrive with all</u> the software and added bonuses in my data file Vidiotmap patch and such.. Especially since here I can make sure the coding formats properly, word documents aren't so great for that... Thanks for your time, and reading this lengthy walkthrough...

**FIRST** Open Terminal(in finder CMD+Shift+U or Applications/Utitlites) sudo spctl --master-disable

This disables a sometimes troublesome feature called GateKeeper, it has it's benefits, blocking unwanted "unknown" developers, but here it gets in the way...

## If you are concerned with anything in your global file, this is when you'd copy it out, and save for later ...

| O Quote         |  |
|-----------------|--|
| Builds          |  |
| Costumes        |  |
| data            |  |
| PowerCust       |  |
| keybinds.txt    |  |
| options.txt     |  |
| resume_info.txt |  |

Now it's time to uninstall Rum and City of heroes...

Open App Cleaner, Select Island Rum... Look to the Bottom right Corner Remove Service Files

\*\*Repeat the same for City of Heroes

Now comes the sort of technical aspect, but it's super easy, just appears complicated and foreign... Most of this is going to take place in terminal, with one final part in Finder..

In Terminal, Run Brew uninstall Wine Brew uninstall Winetricks

brew rm wine && brew rm \$(join <(brew leaves) <(brew deps wine))</pre>

That one is just to be EXTRA deep cleaning

Typically there are/can be remnants of Folders left behind, even after all that.. so now We're going to clear them out, optional but highly recommended..

Only manual erase part you have to dealing with left over wine.. it won't destroy your computer, or break it

From Finder, in the Menu bar, Click GO , scroll down and Select Go To Folder

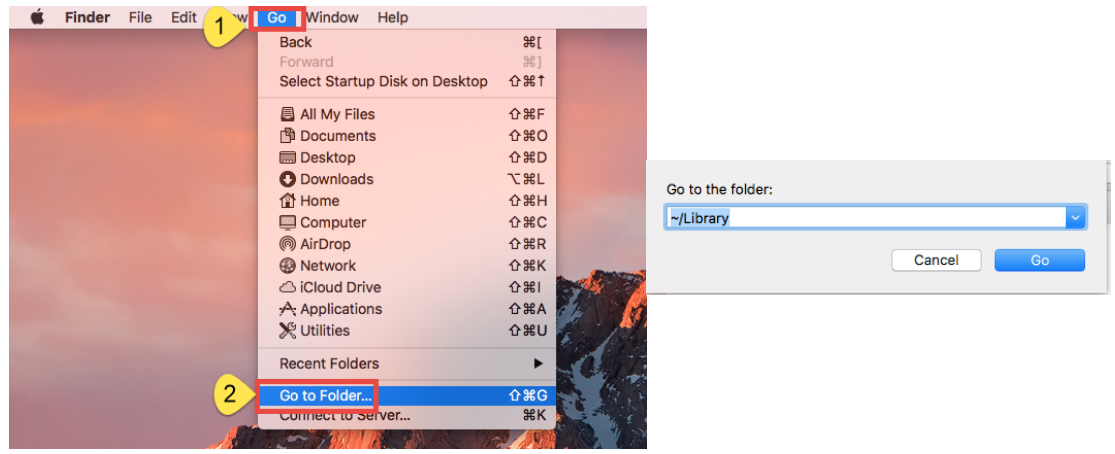

Enter Each one separately and hit enter, you're looking for ANYTIHING wine

**Quote** 

- ~Library/Caches,
- ~/Library/Preferences,
- ~/Library/ApplicationSupport,
- ~/Library/LaunchAgents,
- ~/Library/LaunchDaemons,
- ~/Library/PreferencePanes,
- ~/Library/StartupItems

If you find anything, send it to the trash and empty it... One last command to get everything scrubbed and fresh for Stability... (the split command in my PDF, I apologize)

ruby -e "\$(curl -fsSL https://raw.githubusercontent.com/Homebrew/install/ master/uninstall)"

Then comes the fun part of rebuilding...

In Applications, create and Empty Folder CoH(*if you moved the folder earlier data etc, you can place them back into this Folder before we begin install*) Also unzip the new IslandRum, and Place in Applications. Install XQuartz, even though it says log off, restart instead, we've been modifying a Lot.. Once again Open Terminal, and copy these codes, so everything gets sorted properly..

Thankfully most of this is done with Installers now, but we're lucky and get to do it this way lol...

xcode-select --/usr/bin/ruby -e "\$(curl -fsSL https://raw.githubusercontent.com/Homebrew/install/master/install)"

Now to open and the Wine Apps,

# Wine Stable 4.0.3

# WineBottlerCombo\_1.8.6

YAY, only a few more lines of code for Terminal.... Each one by one.

🛇 Quote

sudo ln -s /opt/X11 /usr/X11 brew install Caskroom/cask/xquartz brew install --only-dependencies --devel wine brew install Caskroom/cask/xquartz

After ALLLLLL of this, now you can Open up Island Rum, we will be routing it into the CoH folder made in Applications... We need it to start the download process into that folder, so when we use Wine, it has something to Build on, Specifically CityOfHeroes.exe

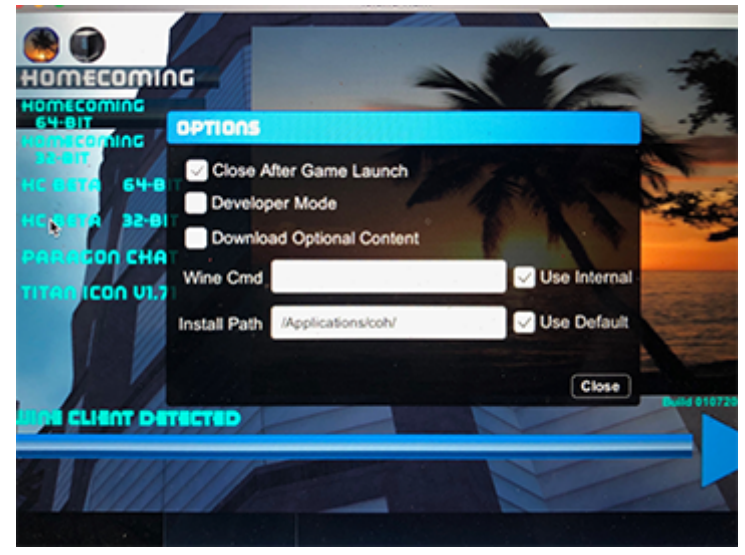

I chose to let the entire countdown complete, something around 132files...

NOW, after seeing CityOfHeroes.exe(it's not ABSOLUTE to wait like I did) is the time to run Wine Stable and type in wine cityofheroes.exe

#### 

If you want to configure wine: winecfg

.msi: wine msiexec /i program.msi

### To get information about app compatibility: appdb Program Name

With IslandRum, AND CoH folder with CityofHeroes.exe inside, this program will be able to locate it, and if everything lined up correctly, some prompts will appear, and something similar to this should occur...

```
****************
                       Wine Is Not an Emulator
#
Welcome to wine-4.0.3.
In order to start a program:
  .exe: wine program.exe
  .msi: wine msiexec /i program.msi
If you want to configure wine:
  winecfg
To get information about app compatibility:
  appdb Program Name
Updating Homebrew...
==> Auto-updated Homebrew!
Updated Homebrew from bcb8f4da5 to bcd6a0878.
Updated 3 taps (homebrew/core, homebrew/cask and caskroom/cask).
==> Updated Formulae
apachetop
                 fuse-zip
                                                  scipy
                                 mycli
arduino-cli
                 fx
                                 mypy
                                                  tarantool
bandwhich
                 gatsby-cli
                                                  traefik
                                 numpy
blast
                                 pgcli
                                                  webp
                 go
certbot
                godep
                                 pipenv
                                                  yamllint
                                                  ykman
docker-compose
                imgproxy
                                 plank
dovecot
                 internetarchive
                                                  vou_get
                                 pre-commit
```

Seems like a lot, and daunting, but just one step at a time, and it'll work... When you see how Immaculate 64bit looks, you will be BLOW AWAY...

Thanks for reading my miniBook..

https://forums.homecomingservers.com/topic/14072-from-running-safemode-on-macos-to-64bit-and-how-to-install-the-new-mac-based-mids/?tab=comments#comment-146631

| 1/12/2020 | From Run        | ning SafeMode on MacOS to 64bit A | ND how to install the New Mac based Mid | s - Help & Support - Homecoming |
|-----------|-----------------|-----------------------------------|-----------------------------------------|---------------------------------|
| 000000    | THEOTHOCOTOHIAO | bre commite                       | you ger                                 |                                 |
| exploitdb | mesa            | prestodb                          |                                         | -Cho                            |
| fastlane  | mitmproxy       | pyinstaller                       |                                         |                                 |

Error: No available formula with the name "wine"
==> Searching for a previously deleted formula (in the last month)...
Warning: homebrew/core is shallow clone. To get complete history run:
git -C "\$(brew --repo homebrew/core)" fetch --unshallow

Error: No previously deleted formula found. ==> Searching for similarly named formulae... Error: No similarly named formulae found. ==> Searching taps... ==> Searching taps on GitHub... Error: No formulae found in taps. ==> brew cask install Caskroom/cask/xquartz Warning: Cask 'xquartz' is already installed.

To re-install xquartz, run: brew cask reinstall xquartz

+ Quote Edit Options -